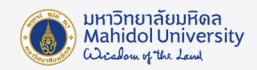

## คู่มือการติดตั้งโปรแกรม Office LTSC Professional Plus 2021 บน Microsoft Windows

## เตรียมการติดตั้ง

- ผู้ใช้สามารถดูคุณสมบัติของเครื่องคอมพิวเตอร์ที่สามารถติดตั้งโปรแกรม Office LTSC Professional Plus 2021 และรายละเอียดเพิ่มเติมสามารถดูได้ที่ Website เจ้าของผลิตภัณฑ์ หรือที่ URL : <u>https://www.microsoft.com/th-th/microsoft-365/microsoft-365-and-office-</u> <u>resources?ms.officeurl=systemrequirements&rtc=1#coreui-heading-kg69bnh</u>
- Uninstall โปรแกรม Ofiice เวอร์ชั่นเดิม ที่เคยติดตั้งบนเครื่องคอมพิวเตอร์ออกจากเครื่อง
- ตรวจสอบว่าเครื่องคอมพิวเตอร์ของผู้ใช้เป็น Windows 10 ขึ้นไป
- เครื่องคอมพิวเตอร์ของผู้ใช้อยู่ในสถานะเชื่อมต่ออินเตอร์เน็ตได้สำหรับ Activate Key License

## ดาวน์โหลดโปรแกรมลิขสิทธิ์ของมหาวิทยาลัย

 ดาวน์โหลดตัวติดตั้ง และ Product key โปรแกรม Office LTSC Professional Plus 2021 จาก ระบบ Software Download ของมหาวิทยาลัย (ภายใน Intranet เท่านั้น) :

https://softwaredownload.mahidol.ac.th/

## การติดตั้ง และ Activate โปรแกรม

- 1. เมื่อดาวน์โหลดตัวติดตั้งเรียบร้อยแล้ว ให้ Extract ไฟล์ office202164bit.zip ออกมา
- จากนั้น ดับเบิ้ลคลิกที่ ไฟล์ install.bat เพื่อติดตั้งโปรแกรม เมื่อโปรแกรมเริ่มการติดตั้ง จะปรากฏ หน้าต่างสถานะการติดตั้งโปรแกรม รอให้โปรแกรมติดตั้งทำงานประมาณ 10-15 นาที ตามภาพ ด้านล่าง

| Name              | Date modified   | Туре               | Size     |
|-------------------|-----------------|--------------------|----------|
| Confice           | 22-Jun-23 13:29 | File folder        |          |
| Configuration.xml | 20-Jun-22 11:17 | XML File           | 1 KB     |
| 🖲 install.bat     | 01-Oct-18 14:57 | Windows Batch File | 1 KB     |
| 🚺 setup.exe       | 13-Aug-21 09:48 | Application        | 7,254 KB |

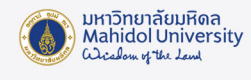

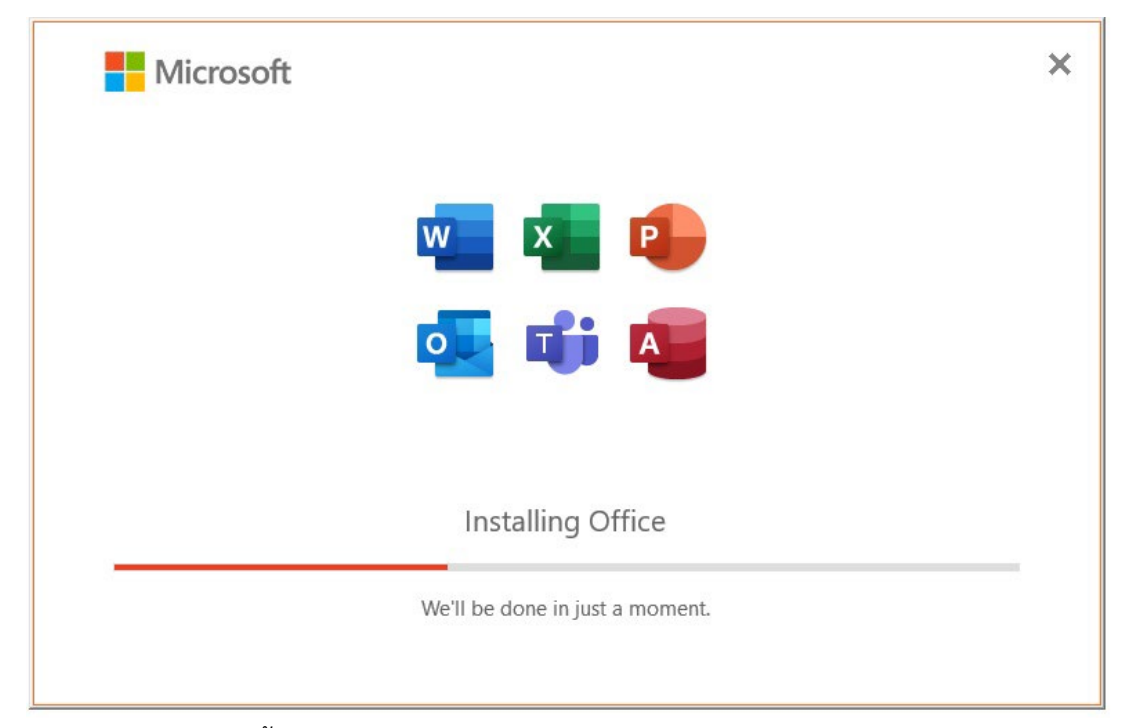

3. เมื่อกระบวนการติดตั้งโปรแกรมสำเร็จ จะพบหน้าต่างแสดงข้อความ "You're all set! Office is installed now" จากนั้นกด "Close" เพื่อปิดโปรแกรมติดตั้ง

| Microsoft                               |
|-----------------------------------------|
| You're all set! Office is installed now |
| Close                                   |

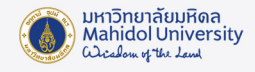

เมื่อติดตั้งโปรแกรมเรียบร้อยแล้ว ผู้ใช้งานจะต้องทำการ Activate Product key ดังนี้
เปิดโปรแกรม Word ไปที่เมนู File > Account แล้ว Click "Change Product Key"

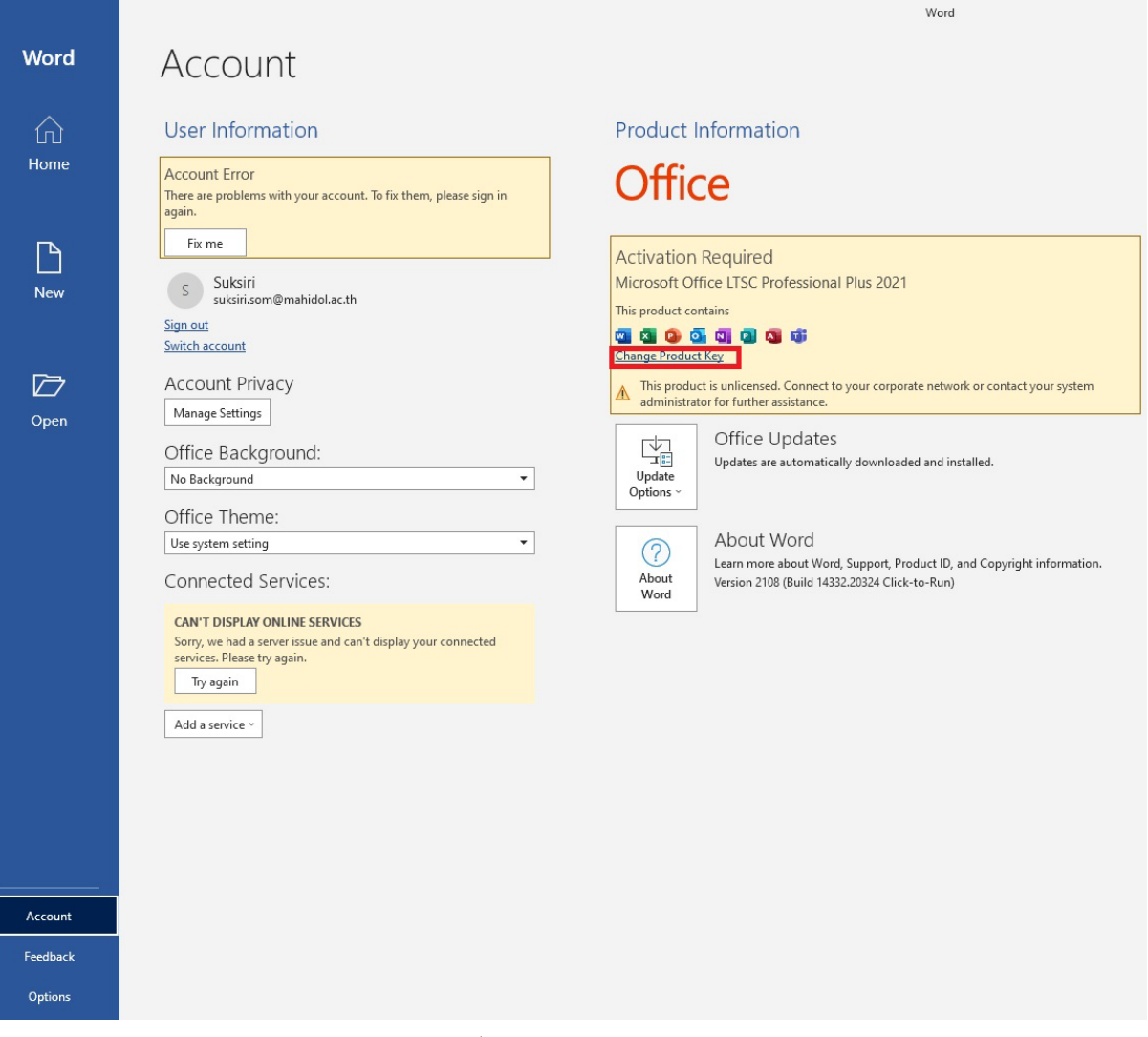

5. กรอก Product Key ของมหาวิทยาลัย และกดปุ่ม Activate Office

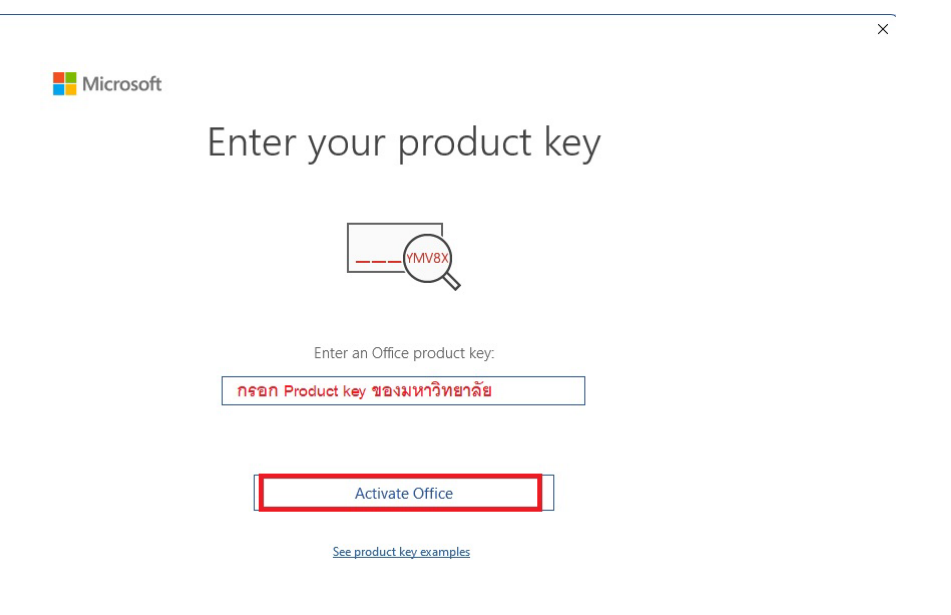